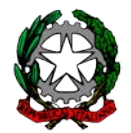

# Ministero dell'Istruzione, dell'Università e della Ricerca Ufficio Scolastico Regionale per le Marche

**Direzione Generale** 

Ai Dirigenti scolastici delle Scuole di ogni ordine e grado della Regione Marche Loro PEO

e, p.c. All' Istituto Tecnico Industriale "E. Mattei" di Urbino sua PEO

> Ai dirigenti delle scuole capofila di rete d'ambito territoriale loro PEO

Al coordinatore Task force formazione Rita Scocchera rita.scocchera@istruzione.it

Ai Dirigenti Uffici di Ambiti Territoriali III, IV, V, VI

Al sito WEB USR Marche

Oggetto: A2.1\_PN1418\_22 - Salute e sicurezza nella scuola 2.0. Corsi di formazione sulla sicurezza nei luoghi di lavoro disponibili nella Piattaforma e-learning della Regione Marche MAR.LE.NE.

Si ricorda alle SS.LL. che nella **piattaforma e-learning MAR.LE.NE.** (MARche LEarning NEtwork) messa a disposizione dalla Regione Marche in attuazione del Progetto sviluppato dal tavolo di coordinamento interistituzionale tra Assessorati della Regione Marche, INAIL Marche e Ufficio Scolastico Regionale, finalizzato alla promozione della cultura della salute e sicurezza nell'ambiente scuola, da lunedì 4 marzo 2019 sarà disponibile il corso per l'"aggiornamento" dei lavoratori degli istituti scolastici.

L'articolazione dell'aggiornamento concordata al tavolo di coordinamento interistituzionale prevede un incontro, alla fine del corso, alla presenza del datore di lavoro o del RSPP, in cui sarà svolto un test in presenza. Con l'occasione ogni lavoratore potrà chiarire e approfondire alcuni aspetti del corso con il proprio datore di lavoro o RSPP. La piattaforma rilascerà un certificato di completamento del corso che ogni discente dovrà presentare al datore di lavoro,

201902280830\_A2.1\_PN1418\_22 - Salute e sicurezza nella scuola 2.0 – Formazione aggiornamento lavoratori degli istituti scolastici

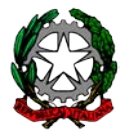

### Ministero dell'Istruzione, dell'Università e della Ricerca Ufficio Scolastico Regionale per le Marche

### Direzione Generale

prima dello svolgimento del test finale, come prova di aver frequentato il corso on line. Si precisa che tale documento non è un attestato di frequenza e che solamente dopo il superamento del test di verifica finale in presenza, ogni scuola, autonomamente, rilascerà l'attestato di frequenza. Si porta altresì all'attenzione delle SS.LL. che questa procedura vale solo per il suddetto corso di "aggiornamento" e che per tutti gli altri corsi di formazione i discenti svolgono il test direttamente in piattaforma e dalla stessa scaricano l'attestato.

Per la redazione del test finale da svolgersi in presenza i Dirigenti scolastici potranno avvalersi della collaborazione dei tutor dell'ITIS "E. Mattei" di Urbino: Prof. Alessandro Alessandrini e Prof. Davide Spezi.

Si rammenta inoltre alle SS.LL. che tutte le scuole della Regione Marche potranno usufruire sulla piattaforma Marlene anche dei seguenti corsi e-learning previsti dall'Accordo Stato Regioni del 22 dicembre 2011:

- Formazione dei lavoratori ai sensi dell'articolo 37 del D.Lgs. 81/08 Formazione generale: 4 ore da fruire on line.
- Formazione dei lavoratori ai sensi dell'articolo 37 del D.Lgs. 81/08 Formazione preposti: 4 ore da fruire on line.
- Formazione dei Dirigenti ai sensi dell'articolo 37 del D.Lgs. 81/08 Formazione Dirigenti: 16 ore da fruire on line.
- Aggiornamento dei preposti ai sensi dell'articolo 37 del D.Lgs. 81/08 Aggiornamento preposti: 6 ore da fruire on line.

Per usufruire dei suddetti corsi, le singole istituzioni scolastiche dovranno inviare all'Istituto Tecnico Industriale "E. Mattei" di Urbino, soggetto gestore del WLG (Web Learning Group) "Salute e sicurezza nella Scuola 2.0", i nominativi del personale interessato alla formazione al seguente indirizzo (ed eventualmente per conoscenza alla propria scuola polo): sicurezza@itisurbino.gov.it.

Le scuole dovranno inviare i nominativi all'ITIS "E. Mattei" di Urbino compilando il file in formato Excel allegato alla presente, avendo cura di nominarlo con il codice meccanografico ed il nome della scuola.

L'ITIS "E. Mattei" di Urbino provvederà alla gestione dei nominativi pervenuti dalle scuole.

Le istruzioni per accedere alla piattaforma sono allegate alla presente e possono comunque essere sempre richieste all'ITIS.

Una volta iscritti alla piattaforma i lavoratori possono accedere a tutti i corsi presenti all'interno del gruppo (WLG).

Si ricordano infine i recapiti utili ai quali richiedere informazioni e/o inviare i nominativi: Prof. Alessandro Alessandrini 328/9092067

201902280830\_A2.1\_PN1418\_22 - Salute e sicurezza nella scuola 2.0 – Formazione aggiornamento lavoratori degli istituti scolastici

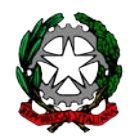

# Ministero dell'Istruzione, dell'Università e della Ricerca Ufficio Scolastico Regionale per le Marche

**Direzione Generale** 

Prof. Davide Spezi 339/6699493

sicurezza@itisurbino.gov.it.

I lavoratori che seguono i corsi devono privilegiare i contatti per email, mentre il personale amministrativo può avvalersi liberamente dei contatti telefonici.

> IL DIRETTORE GENERALE Marco Ugo Filisetti

Allegato (file): 201902280752\_Anagrafica\_WLG\_Sicurezza\_nella\_Scuola.xlsx Allegato (file): 201902280755\_Istruzioni per accedere alla piattaforma MARLENE.pdf Allegato (file): 201902280810\_Guida\_WLG\_Salute\_Sicurezza\_Scuola.pdf

201902280830\_A2.1\_PN1418\_22 - Salute e sicurezza nella scuola 2.0 – Formazione aggiornamento lavoratori degli istituti scolastici

#### Procedura per usufruire del corso sulla piattaforma MARLENE

- 1) Per fruire delle risorse didattiche presenti sulla piattaforma MARLENE i browser consigliati sono Internet Explorer e Mozilla Firefox, se non sono presenti sul vostro computer, installateli.
- 2) Per accedere alla piattaforma MARLENE occorre essere in possesso di credenziali Cohesion, il sistema di autenticazione della Regione Marche. Per maggiori informazioni sulla procedura di registrazione al sistema Cohesion è possibile prendere visione della FAQ raggiungibile al seguente link: <u>http://marlene.regione.marche.it/marlene/faq/7-registrazione-a-marlene/697-procedura-registrazione-cohesion.html</u>.
- Se l'utente è già registrato su Cohesion ma non ricorda la password, è possibile generarne una nuova seguendo le indicazioni riportate nella FAQ raggiungibile al seguente link: <u>http://marlene.regione.marche.it/marlene/faq/7-registrazione-a-marlene/695-cambio-passwordcohesion.html</u>.
- 4) Seguire la guida Marlene. Aprendo il file si noterà che ripete la procedura per l'iscrizione a Cohesion come detto sopra, questa volta partendo dal portale Marlene e cliccando su accesso area riservata.
- 5) Una volta conclusa l'iscrizione su Cohesion, cliccare sul link "Accedi all'area riservata" presente in home page MARLENE (<u>http://marlene.regione.marche.it</u>) ed inserire le credenziali Cohesion (codice fiscale e password). Si arriverà alla home page del proprio profilo MARLENE dove è presente il link al Web Learning Group "SALUTE E SICUREZZA NELLA SCUOLA 2.0".
- 6) Per accedere all'ambiente di progetto ed ai corsi, seguire le istruzioni riportate nella guida al punto2.
- 7) Alla fine del corso, dopo aver superato il test finale, la piattaforma rilascia l'attestato e una copia di questo attestato dovrà essere consegnata alla scuola, con le modalità che ogni singola istituzione indicherà. Si consiglia di inviare un pdf (questo punto 7 non vale per il corso di aggiornamento dei lavoratori, per questo infatti è necessario superare un test in presenza, la piattaforma rilascia solo un certificato di frequenza da presentare alla scuola prima del test).

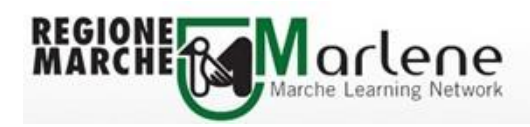

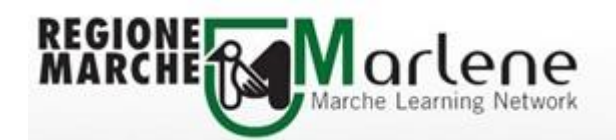

Guida WLG - Salute e Sicurezza nella Scuola 2.0

Istruzioni per la registrazione alla piattaforma MARLENE e per l'accesso ai corsi

10 Marzo 2017

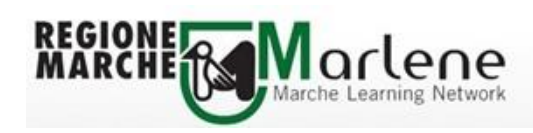

#### Indice

| 1. Accesso al portale MARLENE                                           | 3  |
|-------------------------------------------------------------------------|----|
| 1.1 Registrazione su COHESION                                           | 3  |
| 1.2. Accesso al portale MARLENE e all'ambiente WLG                      | 11 |
| 2. Accesso ai corsi MARLENE 1                                           | 14 |
| 3. Modalità di lancio e fruizione dei corsi presenti nel catalogo WLG 1 | 17 |
| 4. Lo stato del corso                                                   | 23 |

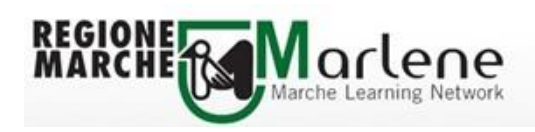

### 1. Accesso al portale MARLENE

Per accedere al portale MARLENE gli utenti devono essere registrati su COHESION, il sistema di autenticazione dei servizi online della Regione Marche.

Il portale MARLENE fa parte dei servizi online messi a disposizione, in maniera del tutto gratuita, dalla Regione Marche per questo rispetta gli standard di identificazione dell'utente finale previsti dai regolamenti interni regionali e prevede, quindi, che l'acceso a MARLENE avvenga inserendo le credenziali COHESION.

### 1.1. Registrazione su COHESION

Collegandosi all'indirizzo: <u>http://marlene.regione.marche.it/</u> sarà possibile effettuare la registrazione cliccando su "**Accedi all'area riservata**"

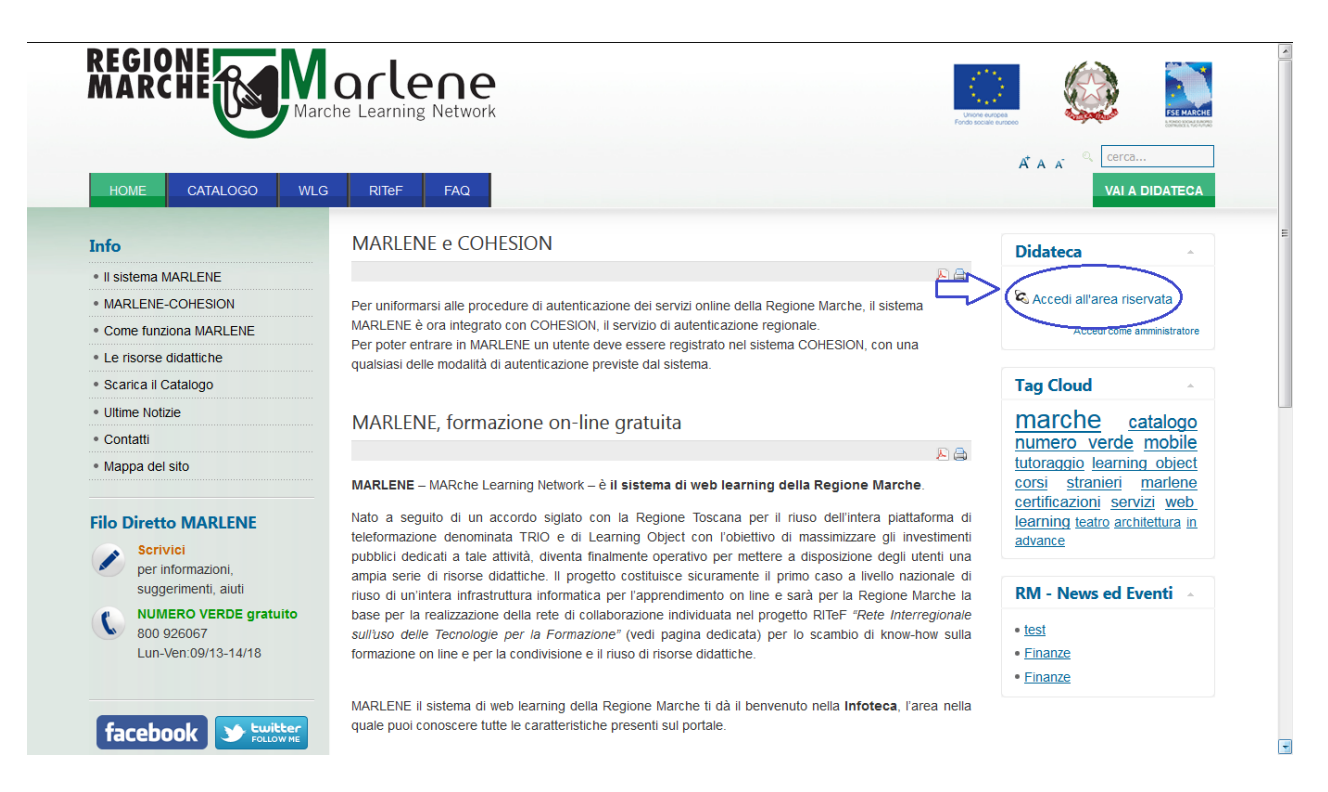

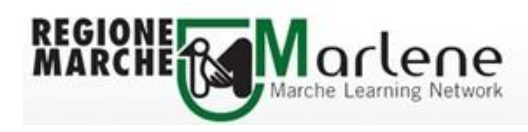

Si verrà reindirizzati sulla pagina di registrazione COHESION dove occorre selezionare "Password Cohesion"

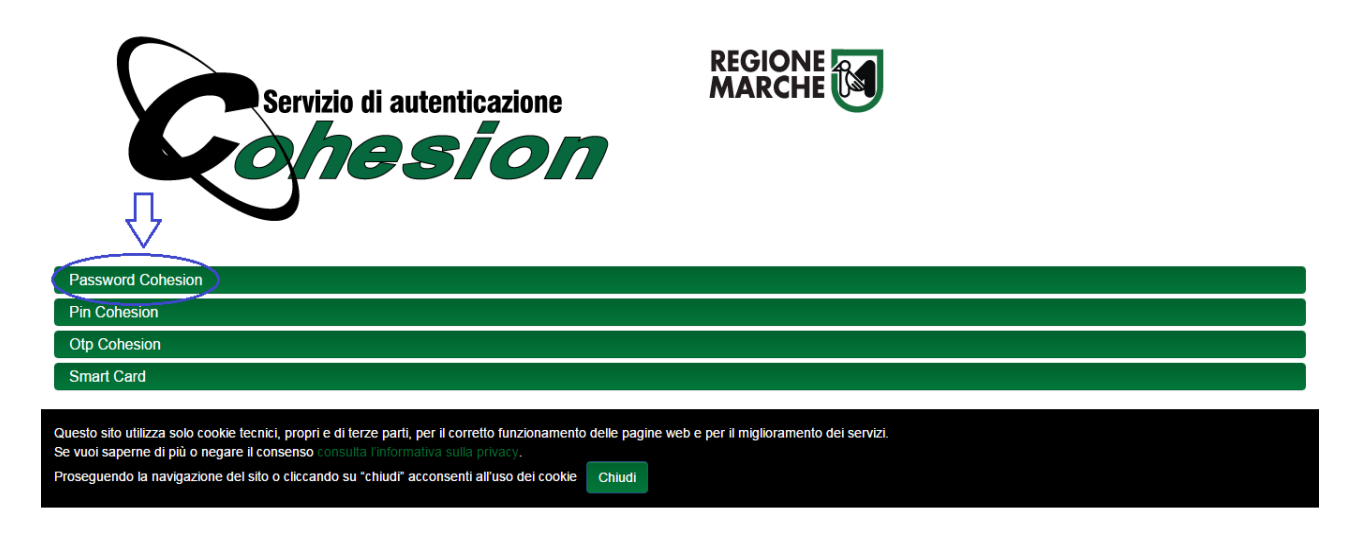

#### E poi "Registrati"

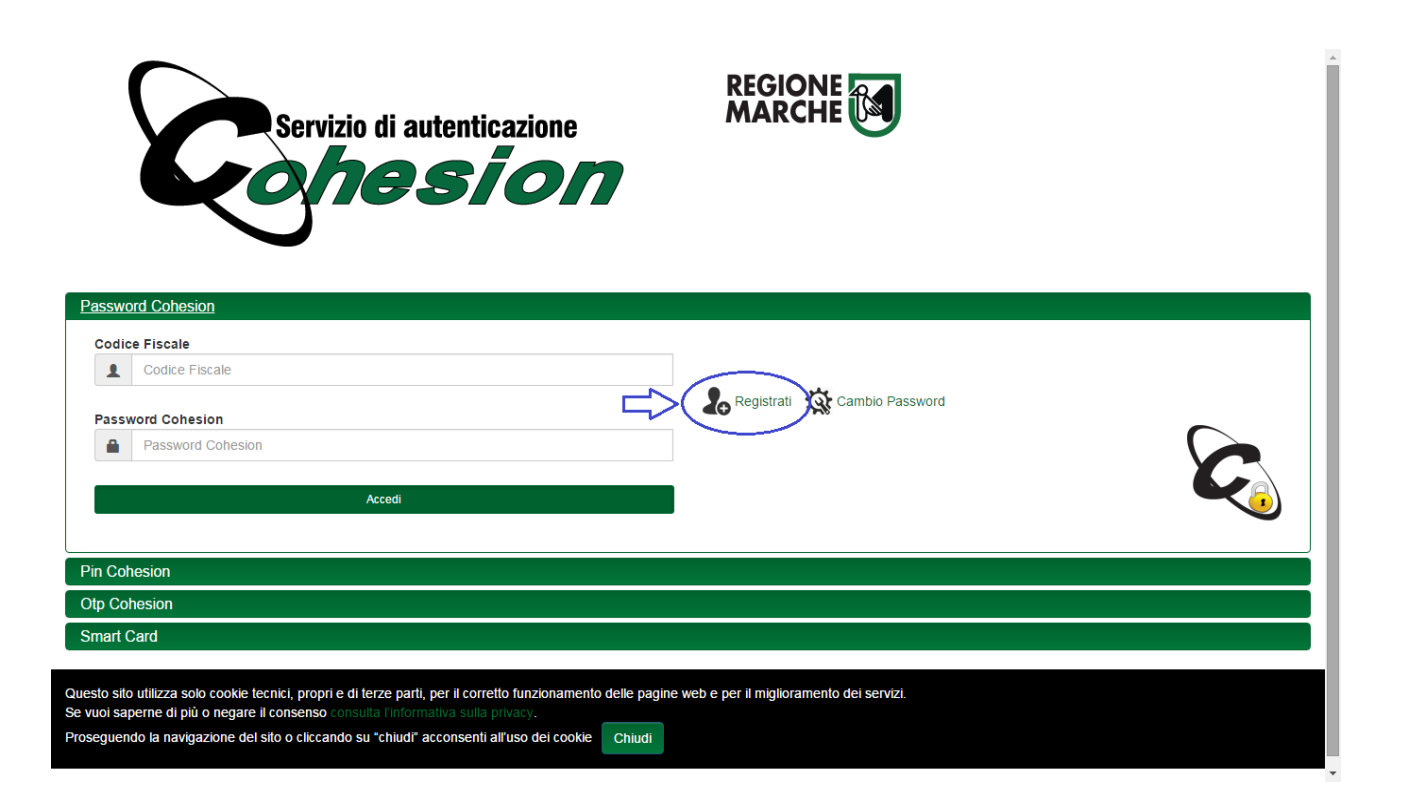

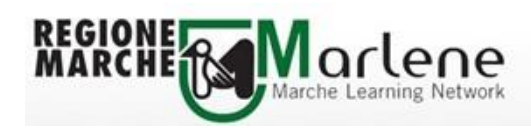

Inserire il proprio Codice Fiscale e poi clic su "Cerca"

Se il Codice Fiscale è registrato su COHESION, apparirà il seguente messaggio, in questo caso l'utente è già in possesso di credenziali COHESION.

Se l'utente non ricorda la password può seguire le istruzioni per il ripristino della password COHESION (vedi "ISTR\_Ripristino\_e\_modifica\_password\_COHESION").

| <mark>L'utente è già registrato in Cohes</mark><br>Inserire il NomeUtente e la Passv | ion.<br>vord per andare avanti                                                                                                    |
|--------------------------------------------------------------------------------------|----------------------------------------------------------------------------------------------------|
| Nome Utente                                                                          | Password                                                                                                    |
|                                                                                      | Conferma                                                                                                    |
| Se avete dimenticato la password                                                     | è possibile rigenerarla seguendo la seguente procedura:                                                                                    |
| • Premete il bottone Rigene                                                          | ra Password                                                                                                    |
| <ul> <li>Vi verrà inviata una <i>e-mai</i></li> </ul>                                | l di conferma con la nuova password ed un link per confermare l'operazione, all'indirizzo di posta elettronica con cui vi siete registrati |
| <ul> <li>Per attivare definitivament</li> </ul>                                      | e la nuova password aprire l'e-mail di conferma e selezionare il link in essa riportato)                                                   |
| Rigenera Password                                                                    |                                                                                                    |

Se il Codice Fiscale non è registrato su COHESION, apparirà il seguente messaggio, in questo caso si può effettuare la registrazione dal bottone "**Registrazione**"

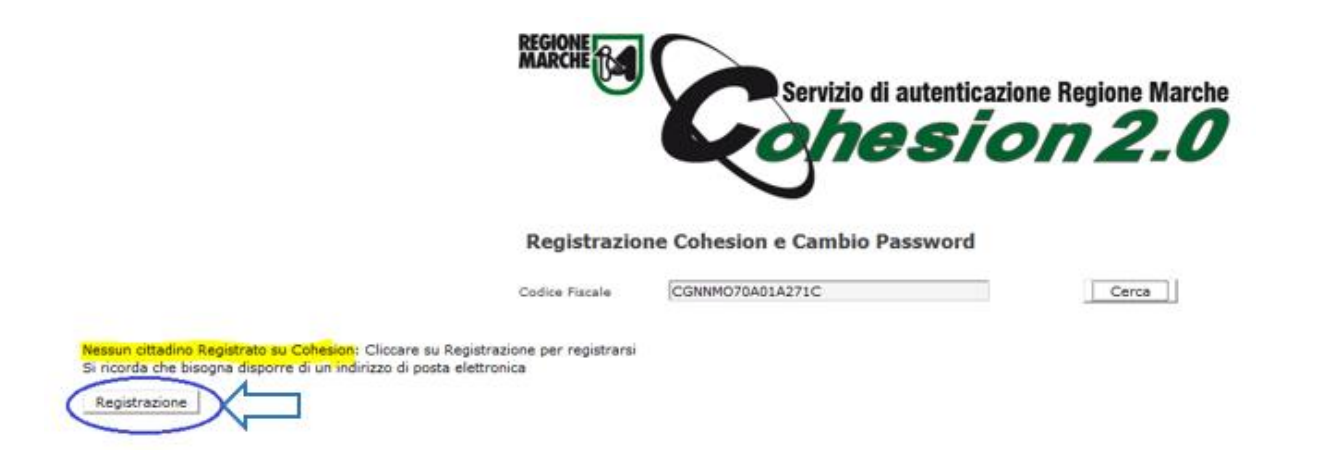

Compilare il form di registrazione inserendo i dati richiesti.

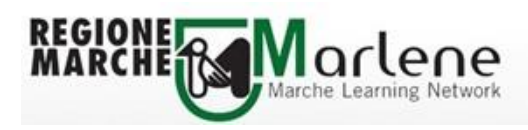

In caso di presenza di lettera accentata nel nome o nel cognome è consigliabile sostituire l'accento con l'apostrofo ad esempio digitare NICOLO' invece di NICOLÒ

|                              | $\frown$                                 |    |
|------------------------------|------------------------------------------|----|
|                              | Servizio di autenticazione Regione March | 1e |
|                              |                                          |    |
|                              | Vonesion 2.0                             |    |
|                              | $\mathbf{\nabla}$                        |    |
| Nuovo Uter                   | nte Cohesion                             |    |
| Codice Fiscale               | CGNNMO70A01A271C                         |    |
| Nome Utente                  | CGNNM070A01A271C                         |    |
| Password                     | •••••                                    |    |
| Ripeti Password              | •••••                                    |    |
| Cognome                      | cognome                                  |    |
| Nome                         | nome                                     |    |
| Data Nascita<br>(gg/mm/aaaa) | 01/01/1970                               |    |
| Sesso                        | M                                        |    |
| Comune Nascita               |                                          |    |
| Provincia Nascita            |                                          |    |
| Cap Nascita                  |                                          |    |
| Comune Residenza             |                                          |    |
| Provincia Residenza          |                                          |    |
| Cap Residenza                |                                          |    |
| E-mail                       |                                          |    |
| Copia il codice mostra       | to nell'immagine nella casella di testo  |    |
| Q25V                         | VY 🗆                                     |    |
|                              | Registra                                 |    |

Per inserire il comune di nascita (<u>o lo Stato di nascita se cittadino nato all'estero</u>) cliccare sul bottone vicino Comune Nascita, si aprirà la finestra dove è possibile cercare il Comune.

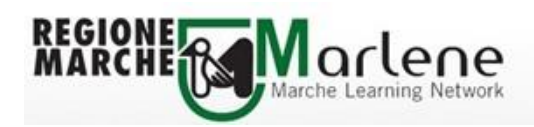

|                               | OCIVIZIO                                 |       | Cerca un Comune - Google Chrome             |                       |               |
|-------------------------------|------------------------------------------|-------|---------------------------------------------|-----------------------|---------------|
|                               | Joh                                      | esion | Cohesion.regione.marche.it/RegistrazioneCoh | esion/ModaleComuni.as | spx?bott=Nasc |
|                               |                                          |       |                                             |                       | -             |
|                               | $\sim$                                   |       | Inserire un comune da ricercare             |                       |               |
| Nuovo Ute                     | nte Cohesion                             |       |                                             | Cerca C               | hiudi         |
| odice Fiscale                 | CGNNMO70A01A271C                         |       |                                             |                       |               |
| ome Utente                    | CGNNMO70A01A271C                         |       |                                             |                       |               |
| assword                       | •••••                                    |       |                                             |                       |               |
| ipeti Password                | •••••                                    |       |                                             |                       |               |
| ognome                        | cognome                                  |       |                                             |                       |               |
| ome                           | nome                                     |       |                                             |                       |               |
| ata Nascita<br>gg/mm/aaaa)    | 01/01/1970                               |       |                                             |                       |               |
| esso                          | M                                        |       |                                             |                       |               |
| omune Nascita                 |                                          |       |                                             |                       |               |
| rovincia Nascita              |                                          |       |                                             |                       |               |
| ap Nascita                    |                                          |       |                                             |                       |               |
| omun <mark>e</mark> Residenza |                                          |       |                                             |                       | -             |
| rovincia Residenza            |                                          |       | L                                           |                       |               |
| ap Residenza                  |                                          |       |                                             |                       |               |
| mail                          |                                          |       |                                             |                       |               |
|                               |                                          |       |                                             |                       |               |
| opia il codice mostra         | ato nell'immagine nella casella di testi | 2     |                                             |                       |               |

#### Inserire un comune da ricercare e clic su "Cerca"

| Cerca un Comune - Google Chrome                                                 |  |  |  |  |  |  |  |  |
|---------------------------------------------------------------------------------|--|--|--|--|--|--|--|--|
| Cohesion.regione.marche.it/RegistrazioneCohesion/ModaleComuni.aspx?bott=Nascita |  |  |  |  |  |  |  |  |
| Inserire un comune da ricercare<br>ancona Cerca Chiudi                          |  |  |  |  |  |  |  |  |
|                                                                                 |  |  |  |  |  |  |  |  |

Prima di selezionare il Comune è consigliabile verificare che il Codice del Comune restituito dalla ricerca corrisponda ai caratteri (dal 12° al 15°) del proprio Codice Fiscale.

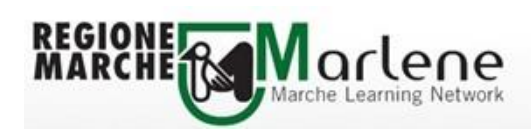

In questo caso il Codice Fiscale è: CGNNMO70A01A271C

I caratteri evidenziati devono corrispondere a quelli del Codice del Comune restituito da COHESION, in caso contrario non è stato trovato il Comune/Stato corretto. Effettuata la verifica, clic su "**Seleziona**"

| ) Cerca un (            | Cerca un Comune - Google Chrome                                                |        |       |       |           |  |  |  |  |  |  |
|-------------------------|--------------------------------------------------------------------------------|--------|-------|-------|-----------|--|--|--|--|--|--|
| 🗋 cohesia               | cohesion.regione.marche.it/RegistrazioneCohesion/ModaleComuni.aspx?bott=Nascit |        |       |       |           |  |  |  |  |  |  |
| <b>Inseri</b><br>ancona | Inserire un comune da ricercare ancona Cerca Chiudi                            |        |       |       |           |  |  |  |  |  |  |
| Nr.                     | Codice                                                                         | Comune | Prov. | САР   |           |  |  |  |  |  |  |
| 1                       | A271                                                                           | ANCONA | AN    | 60100 | Seleziona |  |  |  |  |  |  |
|                         |                                                                                |        |       |       |           |  |  |  |  |  |  |
|                         |                                                                                |        |       |       |           |  |  |  |  |  |  |
|                         |                                                                                |        |       |       |           |  |  |  |  |  |  |
|                         |                                                                                |        |       |       |           |  |  |  |  |  |  |
|                         |                                                                                |        |       |       | -         |  |  |  |  |  |  |

#### Selezionato il Comune, clic su "Chiudi"

| 🗅 Cerca | ) Cerca un Comune - Google Chrome                                               |            |                 |       |       |           |      |  |  |  |
|---------|---------------------------------------------------------------------------------|------------|-----------------|-------|-------|-----------|------|--|--|--|
| 🗋 coh   | cohesion.regione.marche.it/RegistrazioneCohesion/ModaleComuni.aspx?bott=Nascita |            |                 |       |       |           |      |  |  |  |
| Ins     | serii<br>cona                                                                   | re un comu | ne da ricercare |       | C     | erca Chi  | iudi |  |  |  |
| N       | r.                                                                              | Codice     | Comune          | Prov. | САР   |           |      |  |  |  |
|         | 1                                                                               | A271       | ANCONA          | AN    | 60100 | Seleziona |      |  |  |  |
|         |                                                                                 |            |                 |       |       |           |      |  |  |  |
|         |                                                                                 |            |                 |       |       |           |      |  |  |  |
|         |                                                                                 |            |                 |       |       |           |      |  |  |  |

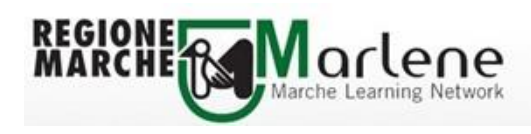

Dopo aver inserito tutti i dati richiesti, cliccare su "Registra"

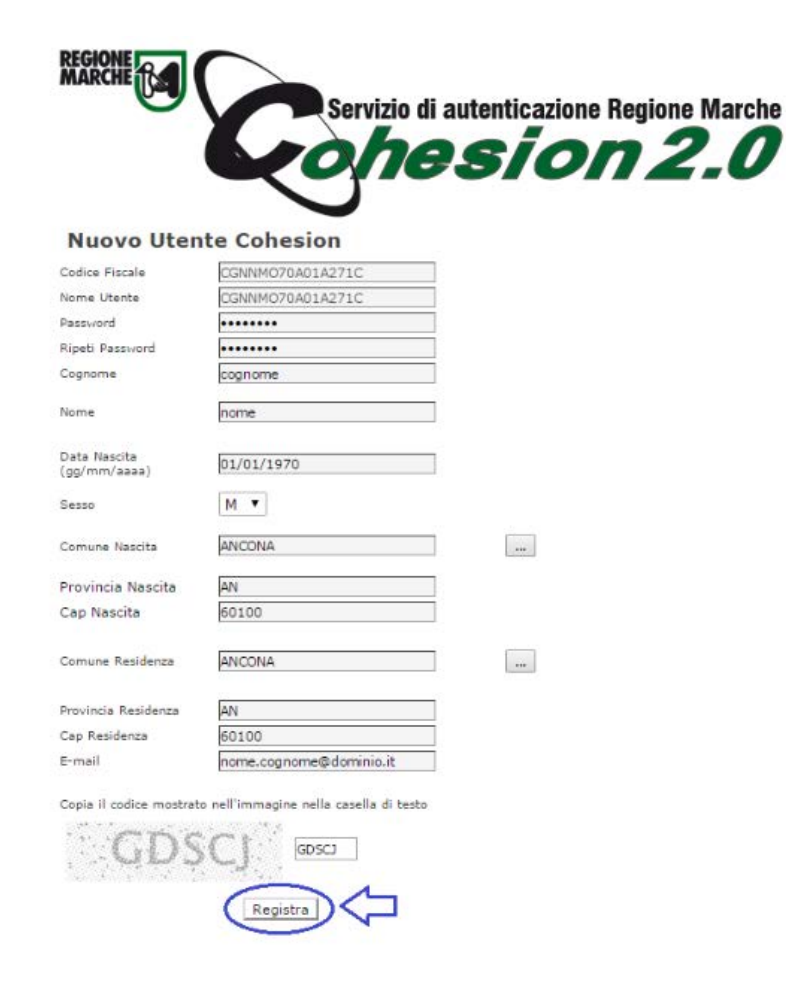

Se la registrazione è andata a buon fine, apparirà il seguente messaggio, in caso contrario <u>si deve</u> <u>effettuare da capo la registrazione su COHESION</u>

### **Registrazione utente Cohesion**

I dati inseriti sono stati memorizzati. Per completare la registrazione ed essere abilitato all'uso di Cohesion, segua le indicazioni che ha ricevuto per posta elettronica all'indirizzo email specificato nella maschera precedente.

Grazie.

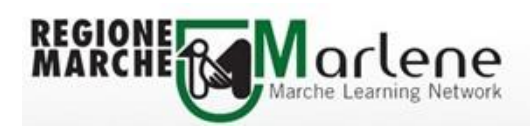

La registrazione è conclusa solo quando si **clicca sul link riportato nella email di conferma**. Se la mail non dovesse arrivare (es. si inserisce l'indirizzo di posta errato) <u>si può effettuare una nuova</u> registrazione perché i dati inseriti non sono ancora nell'archivio COHESION

Gentile utente,

lei ha appena richiesto la registrazione dei suoi dati nel database di Cohesion, il sistema di autenticazione unificato della Regione Marche.

Per completare la registrazione effettua un click al seguente link e segua le istruzioni:

http://cohesion.regione.marche.it/RegistrazioneCohesion/ConfermaRegistrazione.aspx?uid=8709d3a8-a604-48f8-a2d1-511e002ef049

**Regione Marche** 

Conferma della registrazione e contestuale invio delle credenziali all'indirizzo di posta

### **Registrazione utente Cohesion**

Complimenti! Ha completato la procedura di registrazione. Da questo momento ha accesso ai servizi di base nei siti che utilizzano Cohesion mediante la combinazione login e password inviata nella sua casella di posta.

Grazie.

Email con le credenziali COHESION per l'accesso

Gentile utente di Cohesion,

ha appena completato la registrazione dei suoi dati nel database di Cohesion, il sistema di autenticazione unificato della Regione Marche. La registrazione effettuata con questa modalità consente l'accesso di base ai servizi online abilitati all'uso di Cohesion.

Le ricordiamo i suoi dati per l'accesso:

il suo username è : [CGNNMO70A01A271C] la sua password è : [12345678]

Se ha problemi ad accedere o vuole chiedere chiarimenti, ci scriva a: helpdesk.cartaraffaello@regione.marche.it

Buon lavoro!

**Regione Marche** 

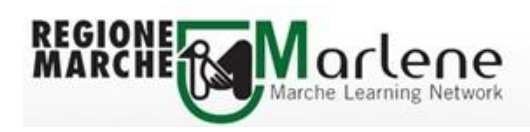

### 1.2. Accesso al portale MARLENE e all'ambiente WLG

Collegandosi all'indirizzo: <u>http://marlene.regione.marche.it/</u> e cliccando su "Accedi all'area riservata"

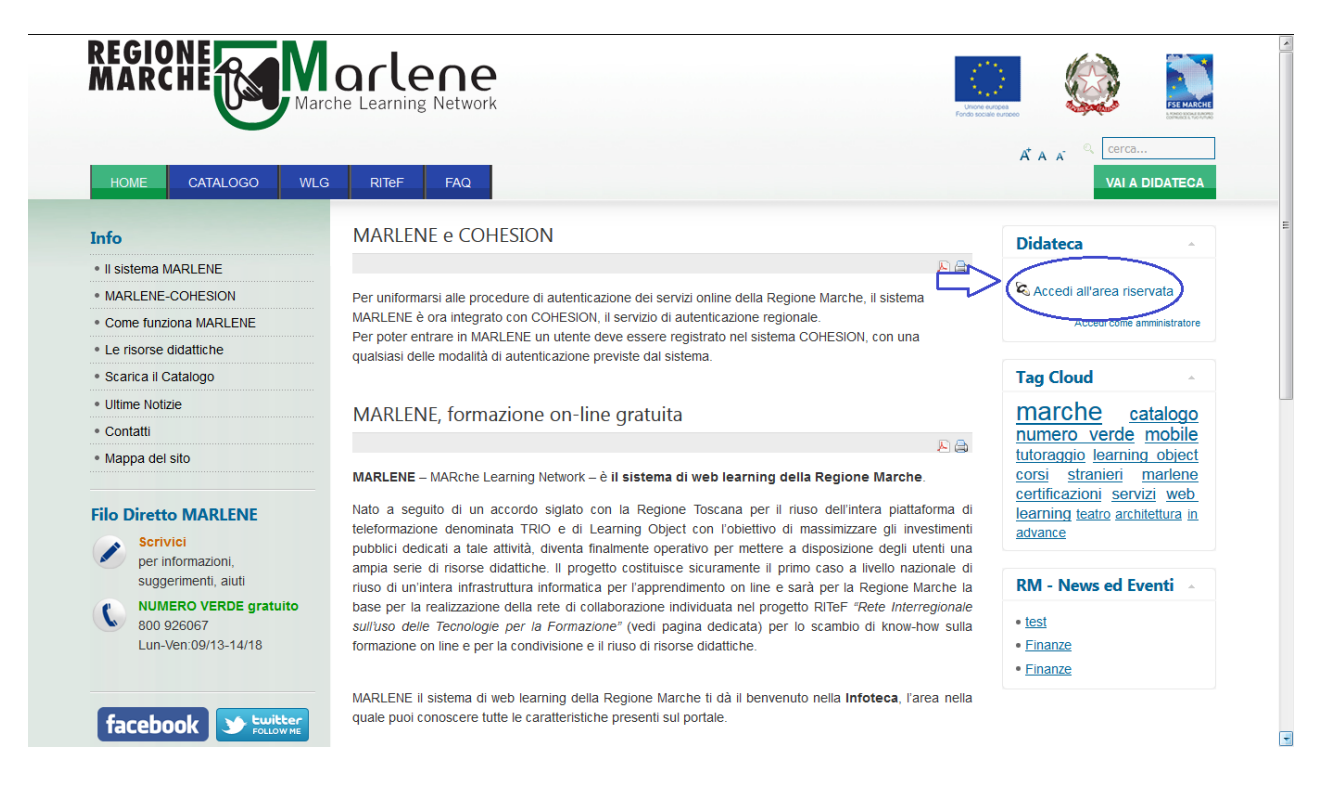

Si raggiungerà la pagina di autenticazione COHESION dove è possibile selezionare la modalità di autenticazione e inserire le credenziali COHESION. Inserite le credenziali, cliccare su "**Accedi**"

Codice Fiscale

Image: Connection of Contention

Image: Connection of Contention

Codice Fiscale

Image: Connection of Contention

Image: Connection of Contention

Image: Contention of Contention

Image: Contention of Contention

Image: Contention of Contention

Image: Contention of Contention

Image: Contention of Contention

Image: Contention of Contention

Image: Contention of Contention

Image: Contention of Contention

Image: Contention of Contention

Image: Contention of Contention

Image: Contention of Contention

Image: Contention of Contention

Image: Contention of Contention

Image: Contention of Contention

Image: Contention of Contention

Image: Contention of Contention

Image: Contention of Contention

Image: Contention of Contention

Image: Contention of Contention

Image: Contention of Contention

Image: Contention of Contention

Image: Contention of Contention

Image: Contention of Contention

Image: Contention of Contention

Image: Contention of Contention

Image: Contention of Contention

Image: Contention of Contention

Image: Contention of Contention

Image: Contention of Contention

Image: Contention of Contention

Image: Contention of Contention

Image: Contention of Contention

Image: Contention of Contention

Image: Contention of Contention
</tr

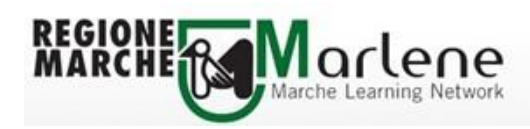

Si verrà reindirizzati sulla homepage del proprio profilo MARLENE dove l'utente troverà il link per raggiungere l'ambiente WLG.

Cliccando su **"SALUTE E SICUREZZA NELLA SCUOLA 2.0**" si raggiungerà la pagina personalizzata del WLG denominata My Home – WLG.

|                              | ROSA LUNA (Inurso7841)                                                                                                    | a271g), gestiaci il tuo profilo<br>sabato, 11 marzo                                                                                                    |
|------------------------------|----------------------------------------------------------------------------------------------------|----------------------------------------------------------------------------------------------------|
| HOME CATALOGO W              | LG RITEF FAQ                                                                                                    | VALA INFOTE                                                                                                    |
|                              | Benvenuto MARLENE e CONESION Per uniformarsi alle procedure di autenticazione dei servizi online della Regione Marche, il sistema MARLENE è stato integrato con COHESION, il servizio di autenticazione regionale. Per poter entrare in MARLENE un utente deve essere registrato nel sistema COHESION, con una gualsiasi delle modalità di autenticazione previste dal sistema. MARLENE – MARche Learning Network – è il sistema di web learning della Regione Marche. Nato a seguito di un accordo siglato con la Regione Toscana per il niuso dell'intera piattaforma di teleformazione denominata TRIO e di Learning Object con l'obiettivo di massimizzare gli investimenti pubblici dedicati a tale attività, diventa finalmente operativo per mettere a disposizione degli utenti una ampia serie di risore didattiche. Il progetto costituisce sicuramente il primo caso a livello nazionale di riuso di n'intera infrastruttura informatica per l'aporendimento on line e sarà per la Regione Marche la base per la realizzazione della reta di collaborazione individuata nel progetto RITE <sup>®</sup> reta Interregionale sull'uso delle Tecnologie per la Formazione" (vedi pagina dedicata) per lo scambio di know-how sulla formazione on line per la condinisticone e il riuso di disore di disore di disore di anticone. | I corsi più votati 🔂<br>Accessibilità e<br>Usabilità.<br>Introduzione ai CSS<br>per l'accessibilità e<br>Usabilità. Legge<br>Stanca: il guadro<br>normativo<br>Accessibilità e<br>Usabilità. Valuta<br>usabilità e frubilità<br>Tutti i corsi<br>I corsi più<br>frequentati 🔂<br>Egginne: English<br>Module A/11 - |
| ATERIALE                     | MARLENE il sistema di web learning della Regione Marche ti dà il bervenuto nella Didateca, l'area nella quale puoi fruire tutte le risorse didattiche presenti sul<br>portale: corsi, percorsi, collane didattiche, risorse multimediali. Se non l'hai ancora fatto, iscriviti ai corsi che ti interessano e inizia subito a utilizzarli.                                                                                                    | Introductions,<br>Presentations, To be<br>Numbers, Possessiv<br>Adjectives,<br>Nationalities,<br>Questions, Social                                                                                                    |
| ticerca risorse didattiche 🖂 | Web Learning Group                                                                                                    | Expression, Family                                                                                                    |
| Certa                        | SALUTE E SICUREZZA NELLA SCUOLA 2.0                                                                                                    | Module A2/4 -<br>Present Perfect,                                                                                                    |
|                              | Risorse didattiche disponibili                                                                                                    | Hotels & Shops,                                                                                                    |
|                              | AREE TEMATICHE                                                                                                    | Review                                                                                                    |
|                              | PERCORSI FORMATIVI                                                                                                    | Beginner English<br>Module A1/2 -                                                                                                    |
|                              | COLLANE DIDATTICHE                                                                                                    | Present Simple, The<br>Alphabet, To have,<br>Weather, Time,<br>Always-sometimes-<br>never, Money,<br>Adjectives                                                                                                    |

La personalizzazione riguarda, tra l'altro, le aree indicate di seguito ed evidenziate nella figura seguente:

- <u>Organizzazione</u>: riporta il logo del soggetto gestore del WLG, un messaggio di benvenuto ed informazioni di progetto
- <u>Corsi consigliati</u>: corsi selezionati dal soggetto gestore del WLG per la comunità di apprendimento
- <u>Nome utente</u>: riporta il nome dell'utente collegato
- <u>Requisiti browser</u>: sistema di controllo della configurazione del browser rispetto agli standard richiesti per una corretta fruizione dei corsi MARLENE. La configurazione è

corretta se comparirà il simbolo « S » e la frase "Il tuo browser soddisfa i requisiti consigliati per il portale MARLENE"

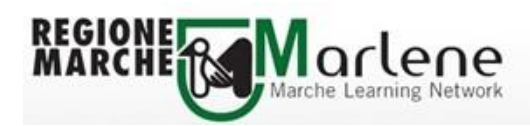

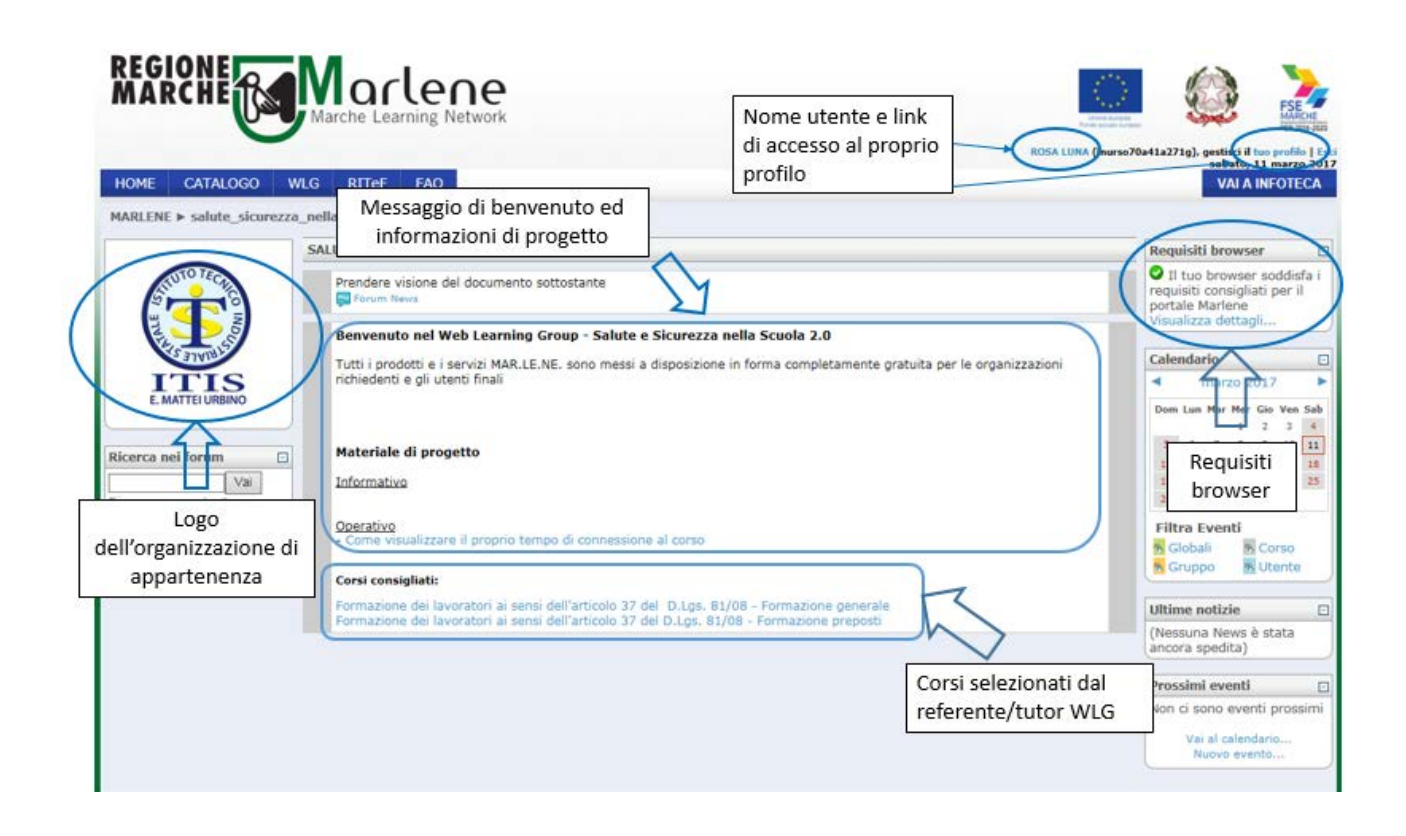

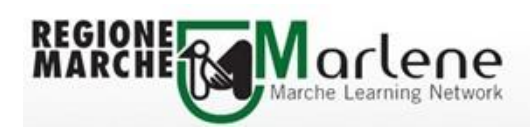

## 2. Accesso ai corsi MARLENE

Per accedere ai corsi basta cliccare sul titolo del corso che si vuole frequentare

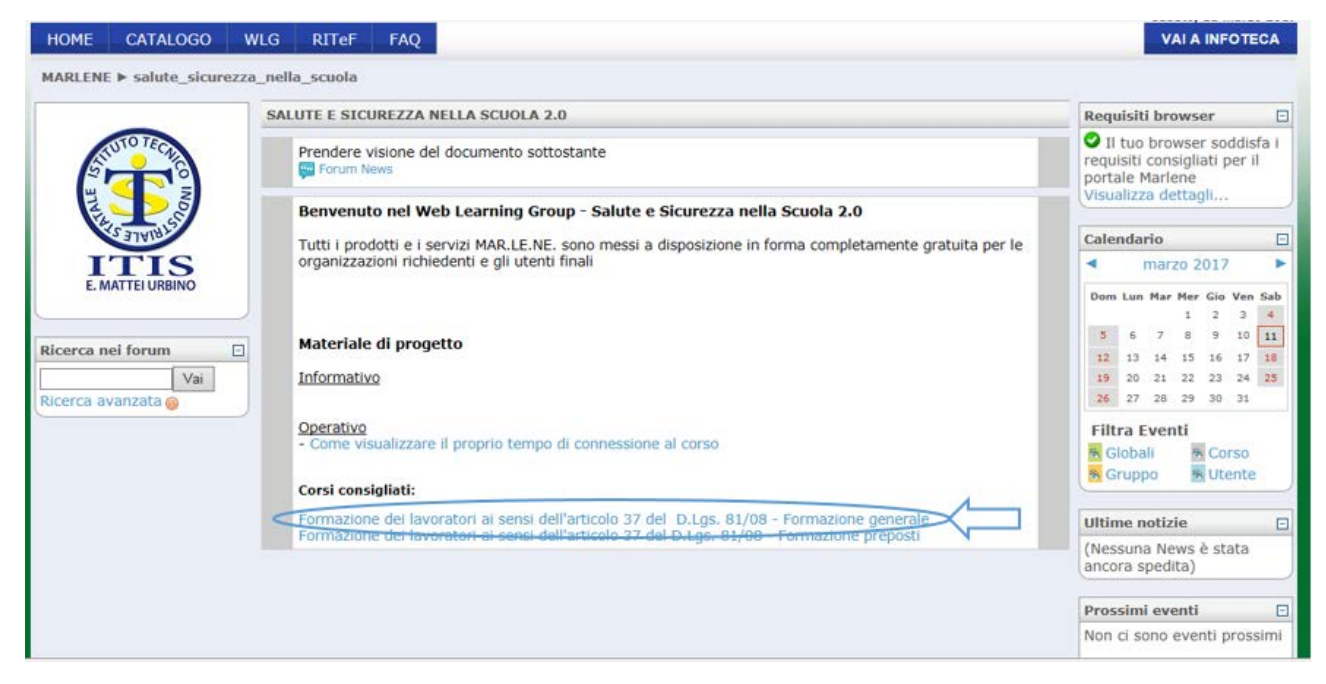

Quando si accede per la prima volta ad un corso occorre confermare l'iscrizione alla risorsa didattica cliccando su "Sì"

| HOME    | CATALOGO       | WLG        | RITeF                 | FAQ                                        |                                                                                                    |                                                                      |           | VAI A INFOTECA                          |
|---------|----------------|------------|-----------------------|--------------------------------------------|----------------------------------------------------------------------------------------------------|----------------------------------------------------------------------|-----------|-----------------------------------------|
| MARLENE | ▶ Corsi ▶ Acce | esso a RTC | 0097-MD-2<br>Confermi | 011-W<br>l'iscrizione alla                 | a risorsa didattica scel                                                                                         | ta?<br>No                                                            |           |                                         |
|         |                |            | ©20                   | 16 marlene.regione.<br>Moodle <sup>n</sup> | marche.it e' un progetto di Regio<br>Info: i <b>nfo.marlene@regione.n</b><br>e' un software libero rilasciato si | ne Marche. Tutti i diritti sono<br>narche.it<br>atto licenza GNU/GPL | riservati | HOME<br>CATALOGO<br>WLG<br>RITeF<br>FAQ |

La prima volta che si compie questa operazione, e <u>solo in questo caso</u>, occorre inserire due dati richiesti dal Fondo Sociale Europeo che finanzia il progetto MARLENE.

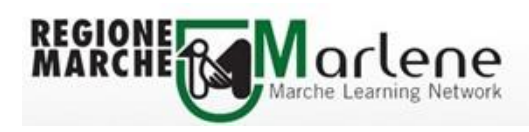

### Cliccare su "Completa la registrazione"

| HOME CATALOGO | WLG RITEF FAQ                                                                                                    | VAI A INFOTECA                         |
|---------------|----------------------------------------------------------------------------------------------------|----------------------------------------|
|               | Progetto interamente finanziato dal Fondo Sociale Europeo, completa la registrazione<br>inserendo i dati sulla scolarizzazione e sulla condizione occupazionale.<br>Completa la registrazione Abbandona     |                                        |
|               | ©2016 mariene.regione.marche.it e' un progetto di Regione Marche. Tutti i diritti sono riservati<br>Info: info.mariene@regione.marche.it<br>Moodle*** e' un software.libero miasciato sotto licenza GNU/GPL | HOME<br>CATALOGO<br>WLG<br>RTRF<br>FAQ |

Compilare i campi "Titolo di studio" e "Condizione occupazionale" e poi cliccare su "Aggiornamento profilo"

| Interruzione degli studi                   | Scuola media inferiore (1) 💌       |                              |
|--------------------------------------------|------------------------------------|------------------------------|
| Collocazione professionale                 |                                    |                              |
| Qualifica professionale acquisita tramite  |                                    |                              |
| Qualifica acquisita tramite apprendistato  |                                    |                              |
| Qualifica professionale post-diploma       |                                    |                              |
| Iscrizione centro per l'impiego            |                                    |                              |
| Dichiara di essere iscritto al CPI         |                                    |                              |
| Nome CPI                                   |                                    |                              |
| Data iscrizione CPI                        | 26 - [febbraio - 2016 - Disabilita |                              |
| Condizione occupazionale                   |                                    |                              |
| Condizione occupazionale*                  | Scegli 🗸                           |                              |
| In cerca di prima occupazione              | da meno di 6 mesi 👻                |                              |
| Occupato o in C.I.G. ordinaria             | Rapporto di Lavoro 👻               |                              |
| Posizione professionale                    | Dirigente *                        |                              |
| Disoccupato, in mobilità o C.I.G.          | da meno di 6 mesi 👻                |                              |
| Frequentato una politica attiva del lavoro | mai o da meno di 6 mesi 👻          |                              |
|                                            |                                    |                              |
|                                            | Aggiornamento profilo              |                              |
|                                            |                                    | * = compilazione obbligatori |
|                                            |                                    |                              |
|                                            |                                    |                              |

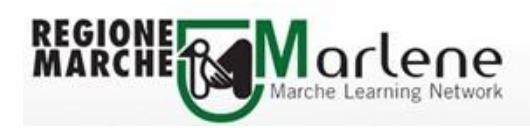

Si ritornerà alla pagina di conferma dell'iscrizione alla risorsa didattica, cliccare su "Sì"

| HOME    | CATALOGO       | WLG       | RITeF      | FAQ                                                                                                    |                                                                        | VAI A INFOTECA                                       |
|---------|----------------|-----------|------------|----------------------------------------------------------------------------------------------------|------------------------------------------------------------------------|------------------------------------------------------|
| MARLENE | ► Corsi ► Acce | sso a RTO | 0097-MD-20 | crizione alla risorsa didattica scelta                                                                                                | 1?<br>No                                                               |                                                      |
|         |                |           | ©20:       | narlene.regione.marche.it e' un progetto di Regione<br>Info: info.marlene@regione.ma<br>Moodle™ e' un software libero rilasciato soti | Marche. Tutti i diritti sono riservati<br>rche.it<br>o licenza GNU/GPL | HOME<br>CATALOGO<br>WLG<br>RIT <del>O</del> F<br>FAQ |

Confermata l'iscrizione alla risorsa didattica, si raggiungerà l'ambiente corso dal quale è possibile iniziare la fruizione del corso.

Nell'ambiente corso sono presenti:

- <u>Scheda Catalografica</u>: contiene tutte le informazioni sul corso, sia contenutistiche che tecniche;
- <u>Versione demo</u>: contiene una sintesi dei concetti principali sviluppati all'interno del corso.
   Le attività svolte su questa versione del corso non prevedono tracciamento e non sono riportate nel report periodico destinato al WLG;
- <u>Versione accessibile</u>: permette un accesso alternativo ai materiali didattici (HTML DTD Strict). Le attività svolte su questa versione del corso non prevedono tracciamento e non sono riportate nel report periodico destinato al WLG;
- <u>Link di accesso al corso</u>: il lancio del corso deve avvenire sempre cliccando sul codice del corso che si trova vicino allo scatolone RT0110-MD-2015;
- <u>Link di accesso all'attestato</u>: a corso completato è previsto il rilascio di un attestato di frequenza. Per accedere all'attestato occorre aver superato con successo il corso.

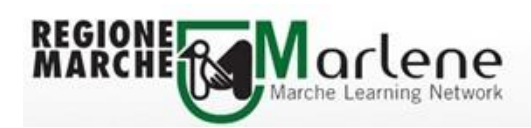

| ice degli argo                                                                            | menti                                                                                                    |                                                             |
|-------------------------------------------------------------------------------------------|----------------------------------------------------------------------------------------------------|-------------------------------------------------------------|
| Titolo                                                                                    | English Intermediate - Modulo 1 B1                                                                                                    | Nascondi iscrizione                                         |
| Data<br>pubblicazione                                                                     | 29 settembre 2015                                                                                                    |                                                             |
| Descrizione                                                                               | Il modulo descrive i seguenti argomenti: forme verbali condizionali e comparative alternat<br>cui queste vengono usate.                            | ve, il reported speech e le question tags e tutti i casi in |
| Codice                                                                                    | RT0118-MD-2015-W Scheda Catalografica                                                                                                    |                                                             |
| Autori                                                                                    | Elisa Riggio                                                                                                    |                                                             |
| Visualizza la Sch<br>Per accedere al<br>RT0118-MD-201<br>Per accedere al<br>RT0118-MD-201 | a demo del corso clicca sul link sottostante<br>S-D<br>a versione accessibile del corso clicca sul link sottostante<br>S-A<br>Versione accessibile |                                                             |
| RT0118-MD                                                                                 | -2015-W Accesso al corso                                                                                                    | त्र<br>                                                     |
| Lea crightin inco                                                                         | Accesso all'attestato                                                                                                    |                                                             |

# 3. Modalità di lancio e fruizione dei corsi presenti nel catalogo WLG - SALUTE E SICUREZZA NELLA SCUOLA 2.0

I corsi MARLENE selezionati per il Progetto, hanno una architettura didattica così organizzata:

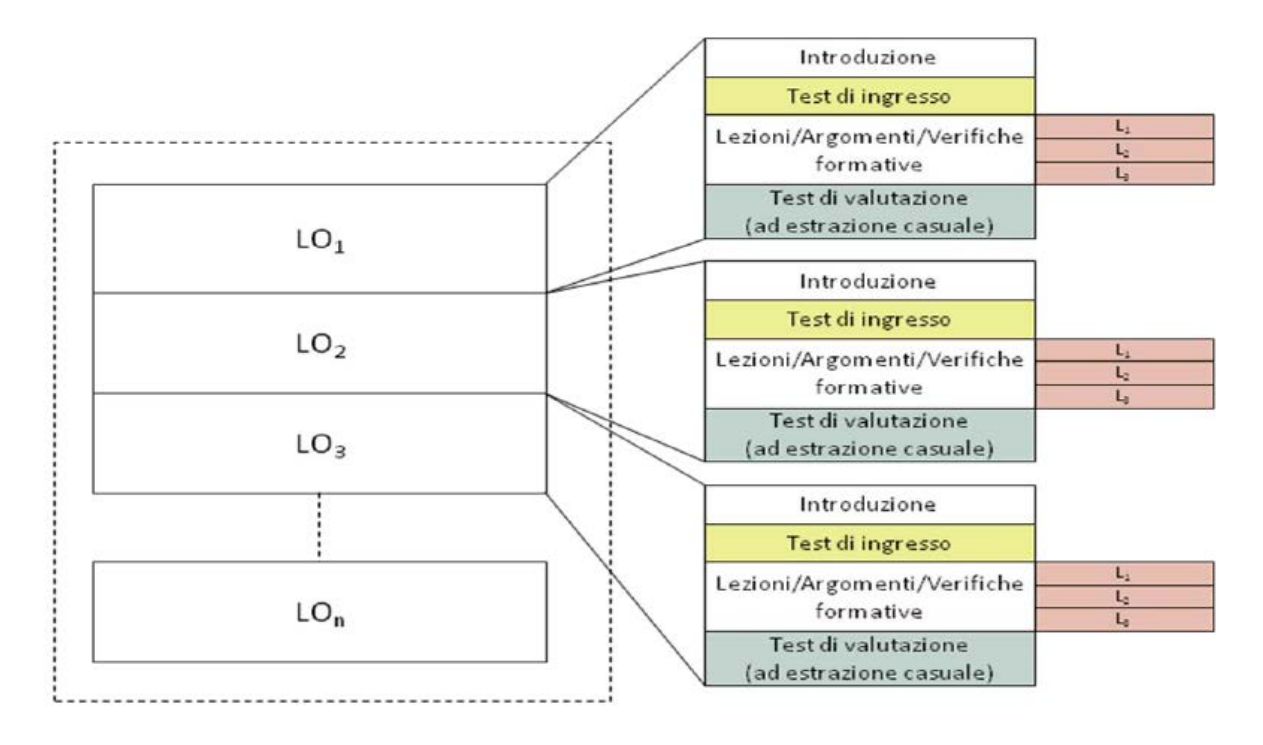

Ogni corso è strutturato in Learning Object (unità di apprendimento)

Ogni Learning Object si caratterizza per la seguente struttura:

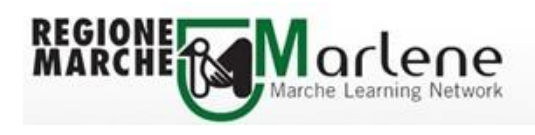

- 1. Introduzione
- 2. Test d'ingresso
- 3. Lezioni
- 4. Test di valutazione (ad estrazione causale)
- **Introduzione**: questo ambiente contiene una breve descrizione dei contenuti e degli obiettivi didattici del Learning Object;
- **Test d'ingresso** (facoltativo): prima di cominciare il Learning Object è possibile svolgere il Test d'ingresso per verificare quali argomenti sono già conosciuti e quali devono essere imparati o approfonditi;
- Lezioni: i corsi sono composti da un numero variabile di Lezioni/Argomenti;
- **Test valutativo finale** (obbligatorio): completando il Test finale è possibile verificare ciò che si è appreso.

Il test valutativo finale è obbligatorio per superare il corso (modulo). <u>Per superare il test finale</u> <u>occorre ottenere un punteggio maggiore o uguale a 75</u>.

- Se il test valutativo finale non viene superato con successo, è possibile fruire di nuovo del corso, approfondire gli argomenti in cui si è carenti e poi rifare il test valutativo finale
- Se il test valutativo finale si supera con successo, è possibile fruire di nuovo dei contenuti del Learning Object in modalità consultativa <u>e non è possibile accedere al test valutativo finale</u> <u>del Learning Object</u>

# NB: per superare con successo il corso (modulo) occorre superare con successo tutti i test valutativi dei singoli Learning Object che lo compongono.

### Esempio modalità di fruizione ed ambienti presenti nel corso

"RT0110-MD-2015-W - Formazione dei lavoratori ai sensi dell'articolo 37 del D.Lgs. 81/08 -Formazione generale"

Nell'ambiente del corso cliccare sul link di accesso al corso che si trova in basso della schermata

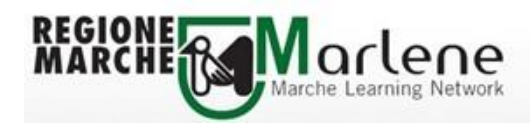

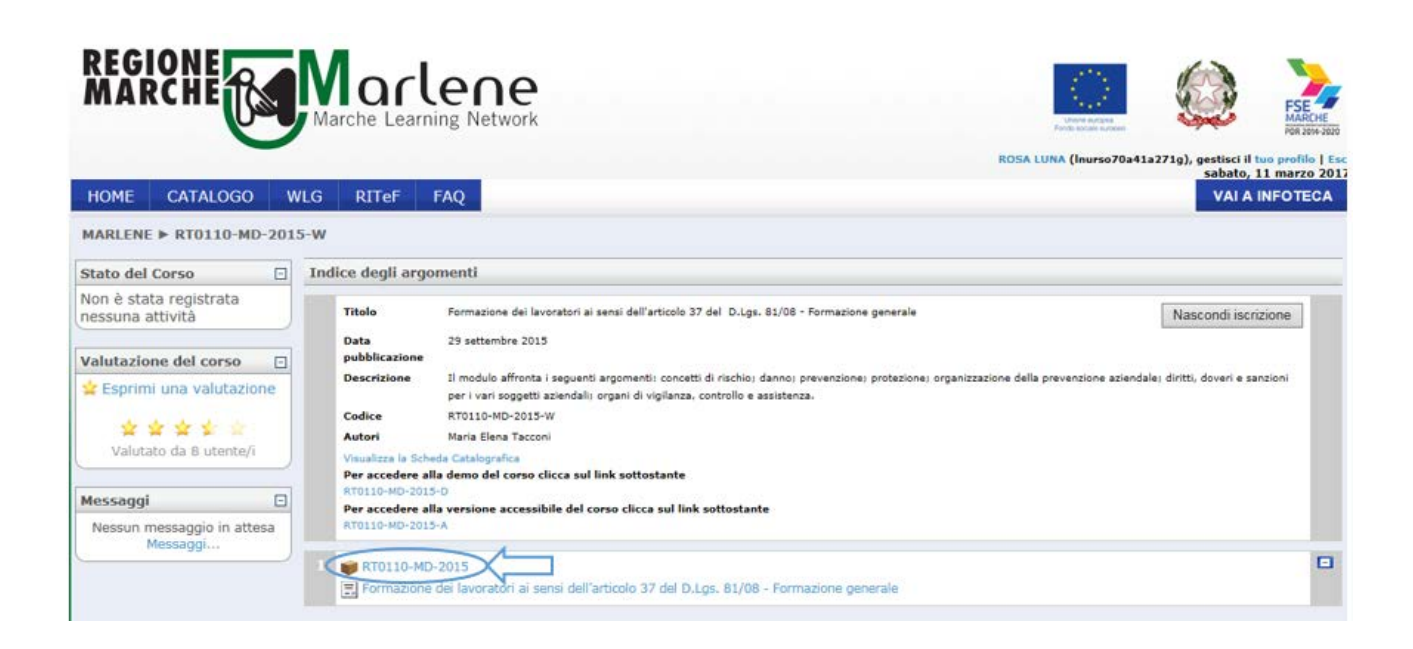

Nella schermata di lancio è possibile cliccare sul pulsante "Entra" per iniziare a fruire dal primo Learning Object che compone il corso; oppure cliccare sul titolo del Learning Object che si vuole fruire. <u>Tale seconda opzione è importante se si vuole fruire di nuovo di un Learning Object di cui</u> <u>non si è superato con successo il test valutativo finale</u>

| REGIONE<br>MARCHE Marche Learning Network                                                                                                    |                                      | - University of the second second second second                                                                                   |                                         |
|----------------------------------------------------------------------------------------------------|--------------------------------------|----------------------------------------------------------------------------------------------------|-----------------------------------------|
| HOME CATALOGO WLG RITEF FAQ                                                                                                    |                                      |                                                                                                    | sabato, 11 marzo 2013<br>VAI A INFOTECA |
| MARLENE ► RT0110-MD-2015-W ► SCORM/AICC ► RT0110-MD-2015                                                                                                    | RT0110-MD-2015                       | Non ci sono                                                                                                    | o report da visualizzare                |
| wbt<br>Cliccare sul tito<br>Learning Object<br>fruire dei suoi of<br>Prevenzione e protezione<br>Organizzazione della prevenzione aziendale<br>Gli obblighi dei soggetti della prevenzione e il sistema istituzione | o del<br>per<br>intenuti<br>generale | Cliccare sul pulsante «Entra» per<br>iniziare a fruire dei contenuti del<br>corso (modulo) a partire dal primo<br>Learning Object |                                         |

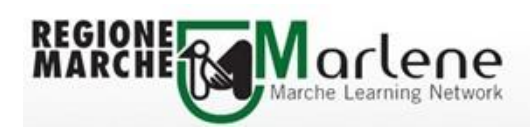

Dalla Home Page del Learning Object cliccare sulla **freccia in basso a destra** per cominciare a fruire dei contenuti, oppure accedere alle singole parti del Learning Object dal **menu a sinistra** (visionabile cliccando su MENU).

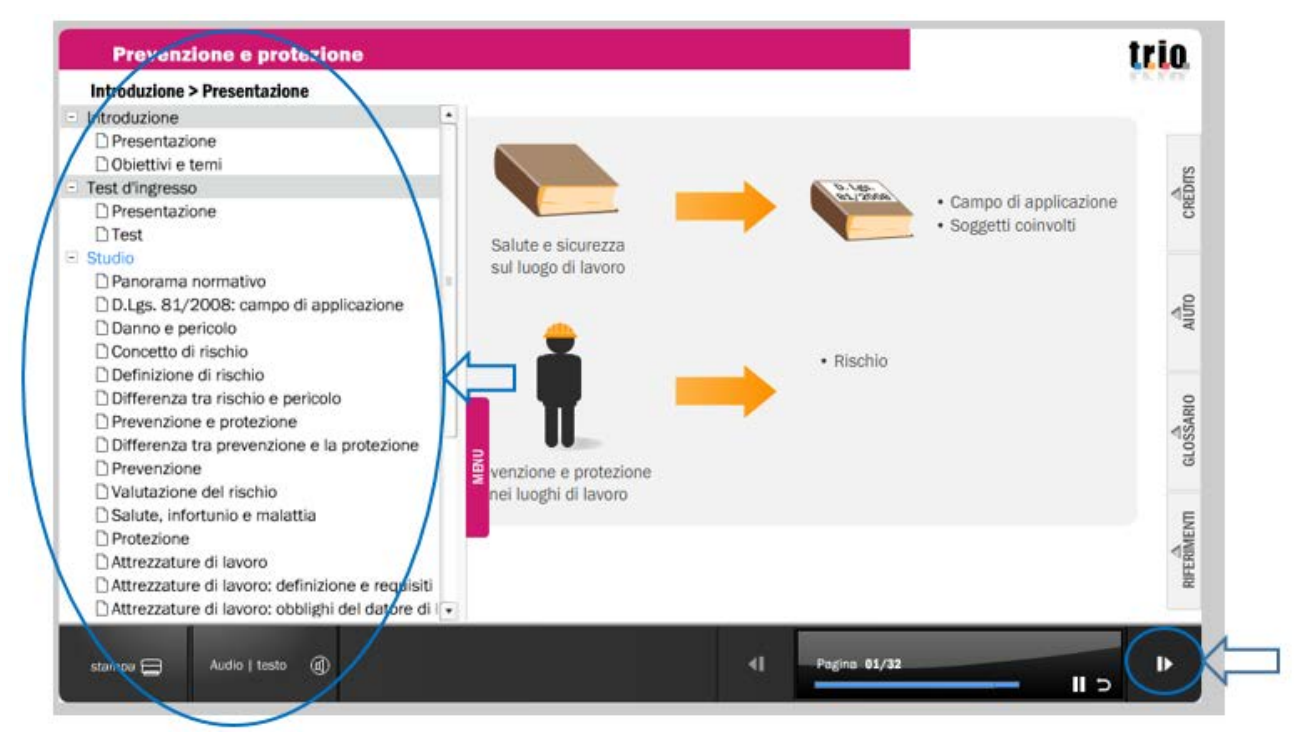

È possibile stampare le pagine del Learning Object cliccando sull'apposito pulsante "Stampa"

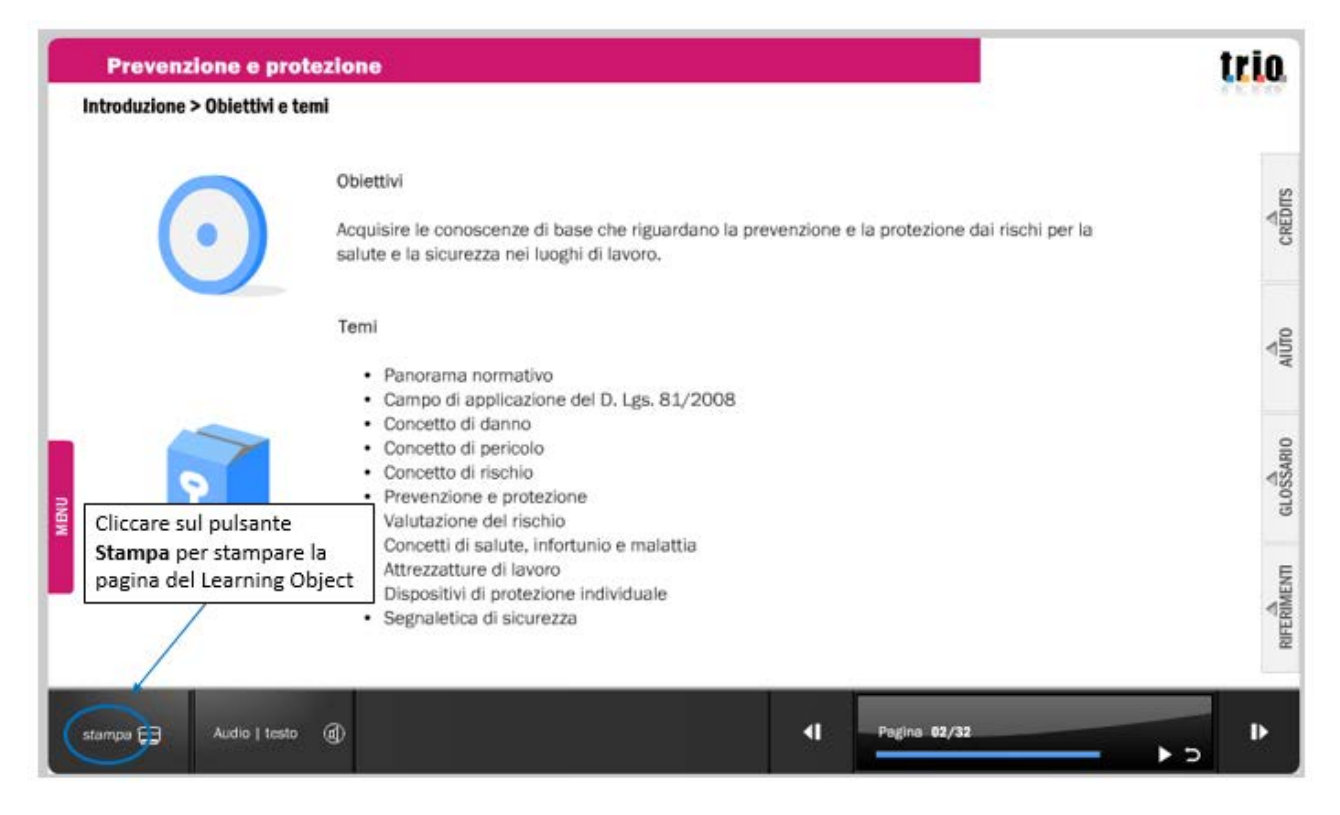

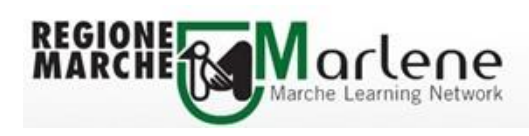

Cliccando sul pulsante "Aiuto" è possibile accedere ad una serie di informazioni di supporto per la fruizione dei contenuti del Learning Object

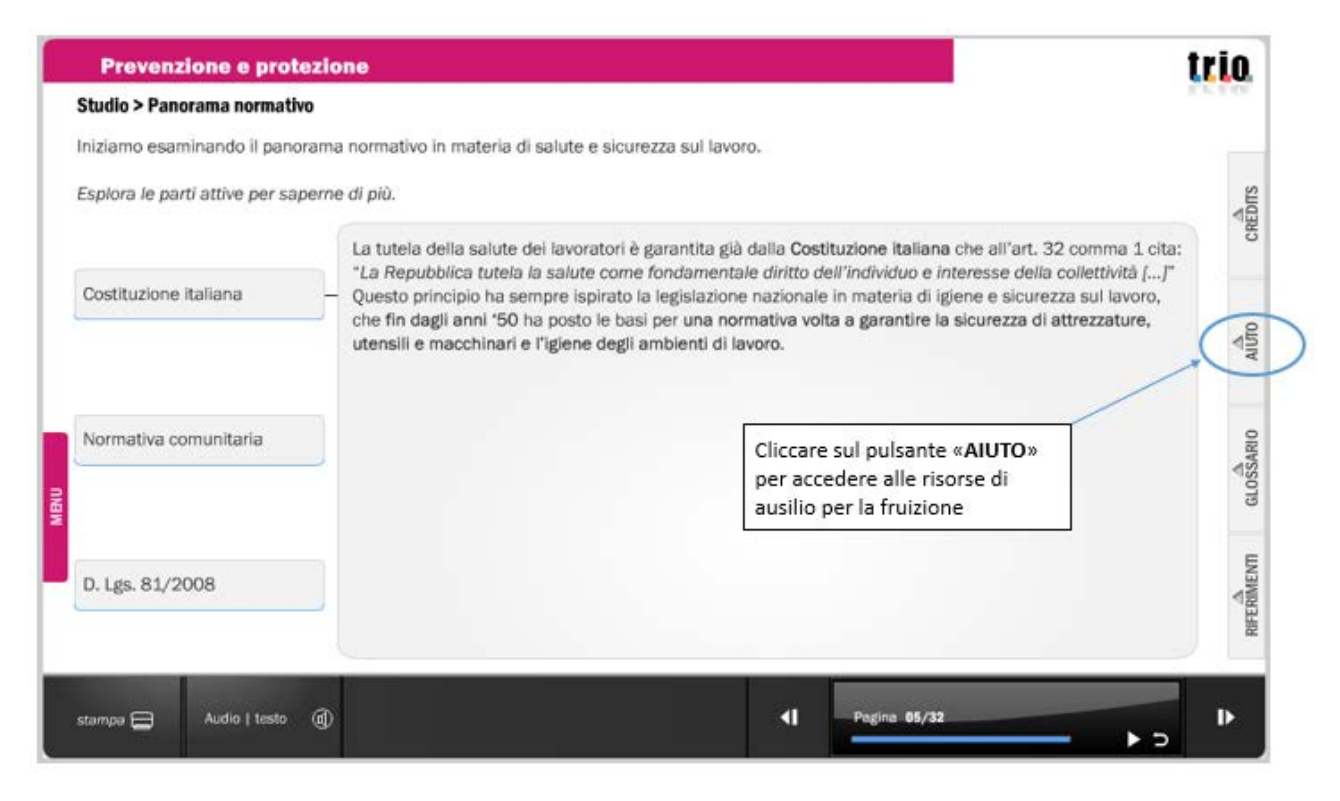

Completato il test valutativo finale, uscire dal Learning Object chiudendo la finestra del browser

| Prevenzione e protezione  |            | trio                                                         |
|---------------------------|------------|--------------------------------------------------------------|
| Test Iniaie > Test Iniaie | <b>rio</b> | Cliccare sulla «X» per<br>chiudere la finestra de<br>browser |
| stamper 🚍 Audio   testo 🔇 | -Pages 1   | 12/32                                                        |

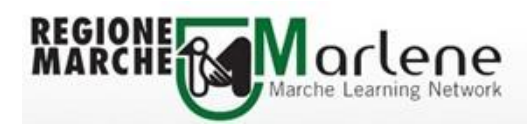

### Cliccare poi sul link "Esci dall'attività" presente in alto a destra

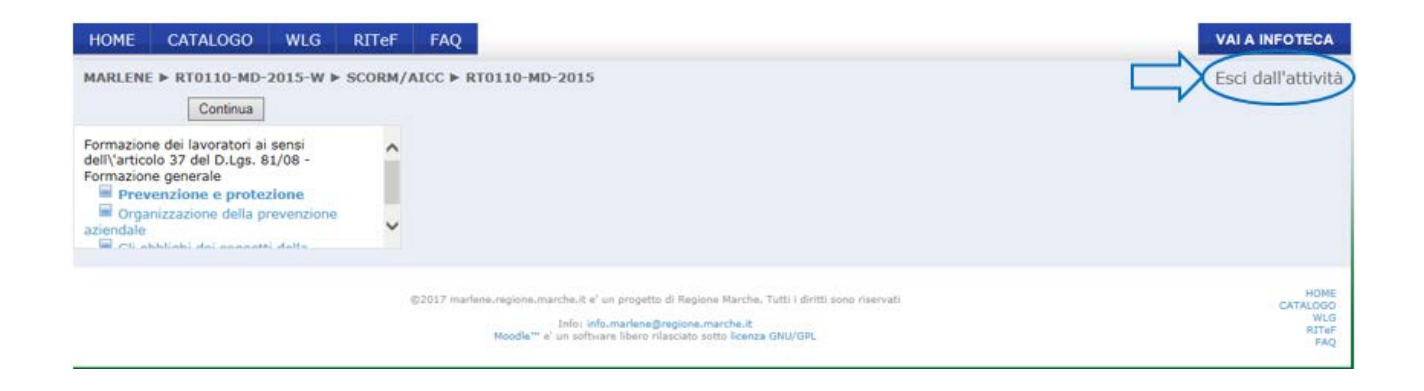

Tornati nell'ambiente corso, cliccare sulla parola MARLENE che si trova nel menu di navigazione presente in alto a sinistra

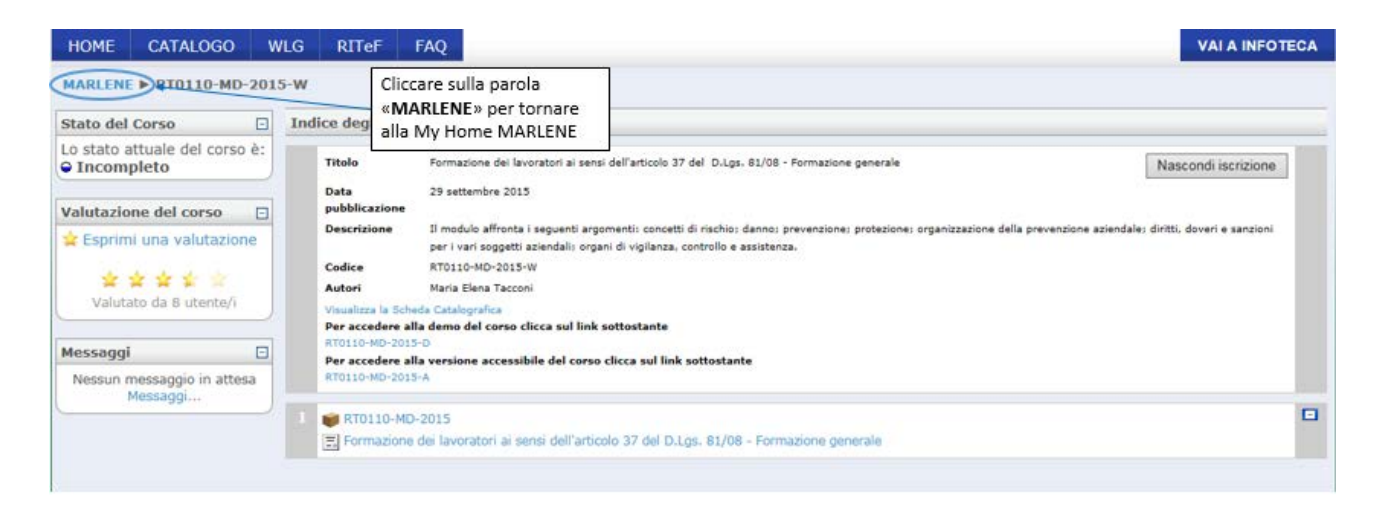

Nella My Home-MARLENE è possibile visualizzare le informazioni relative all'esito della fruizione del corso

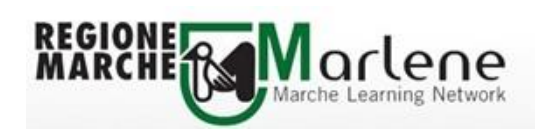

### 4. Lo stato del corso

Accanto al titolo di ciascun corso è presente un simbolo che indica lo stato della fruizione

|                                         | Web Learning Group                                                                                                    | Internet Language,                                                                                                    |
|-----------------------------------------|----------------------------------------------------------------------------------------------------|----------------------------------------------------------------------------------------------------|
| ndicatori dello stato<br>ella fruizione | Vai al WLG Ormazione dei lavoratori ai sensi dell'articolo 37 del D.Lgs. 81/08 - Formazione preposti Ormazione dei lavoratori ai sensi dell'articolo 37 del D.Lgs. 81/08 - Formazione generale | VLG Describing people,<br>Review Beginner English<br>Module A1/2 -<br>Present Simple, The<br>Alphabet, To have,<br>Weather, Time,<br>Always-sometimes-<br>never, Money,<br>Adjectives<br>Tutti i corsi |
|                                         | Le mie risorse didattiche                                                                                                    |                                                                                                    |
|                                         | Corsi iscritti per Macro Area Tematica                                                                                                    |                                                                                                    |
|                                         | Sicurezza nei luoghi di lavoro                                                                                                    |                                                                                                    |
|                                         | Corsi superati                                                                                                    |                                                                                                    |
|                                         | Elenco corsi superati                                                                                                    |                                                                                                    |
|                                         | tisorse didattiche disponibili                                                                                                    |                                                                                                    |
|                                         | AREE TEMATICHE                                                                                                    |                                                                                                    |
|                                         | PERCORSI FORMATIVI                                                                                                    |                                                                                                    |
|                                         | COLLANE DIDATTICHE                                                                                                    |                                                                                                    |

Lo stato della fruizione è visibile anche in un apposito box presente all'interno dell'**ambiente corso** che riporta sia lo stato del corso che il punteggio ottenuto in caso siano stati superati con successo i test valutativi del corso

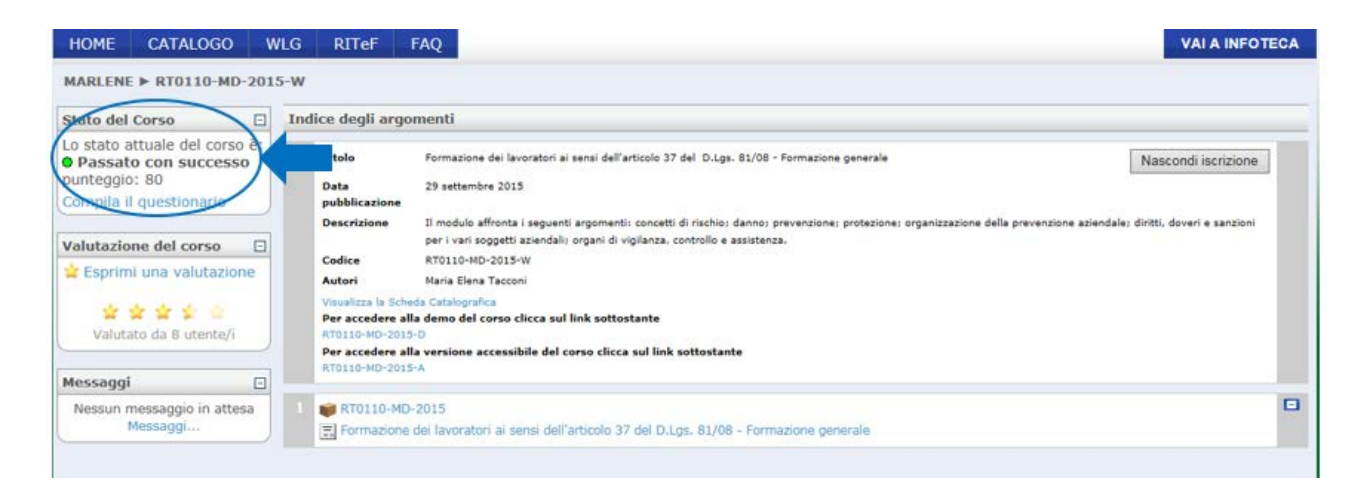

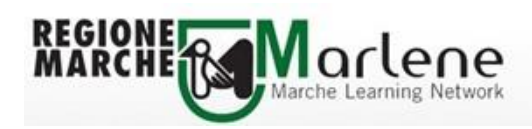

La classificazione dello stato dei corsi è la seguente:

- quando l'utente si iscrive ad un corso, lo Stato è "Non tentato" (simbolo stato •);
- fino a che non sono stati completati tutti i test di fine Learning Object lo stato del corso è "Incompleto" (simbolo stato —);
- lo stato del corso passa da "Incompleto" a "Fallito" se l'utente ha completato ma non superato tutti i test di fine Learning Object (ottenendo un punteggio minore di 75 – simbolo stato •);
- lo stato del corso passa da "Incompleto" a "Passato con successo" se l'utente ha completato e superato tutti i test di fine Learning Object (ottenendo un punteggio maggiore o uguale a 75 – simbolo stato •).

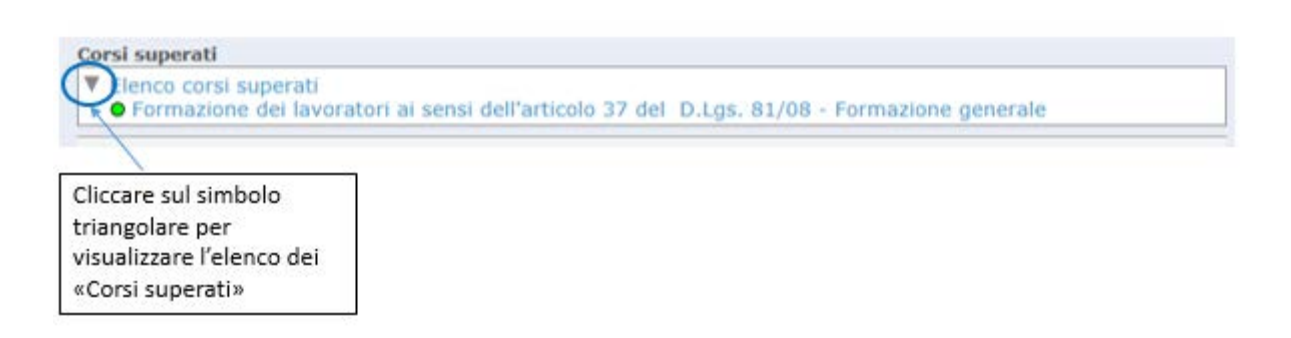